## **MEMBERSHIP WEBSTE LOGIN:**

Landing on the GGA website homepage, navigate to top right and select Members Login

## Click this.

You will then be presented the login screen. You will need to type your relevant email into the **Username or Email Address** field and click **Lost your Password**.

| GROWER<br>GROUP<br>ALLIANCE<br>Together we grow |  |  |  |  | ,O Search |
|-------------------------------------------------|--|--|--|--|-----------|
|                                                 |  |  |  |  |           |
| Username or email address *                     |  |  |  |  |           |
| Password *                                      |  |  |  |  |           |
| LOG IN 🛛 Remember me                            |  |  |  |  | *         |
| Lost your password?                             |  |  |  |  |           |

In the inbox matching the email provided you will have a prompt to change your password.

Once set, keep this information safe.

Using your <u>email address</u> and new password you will be able to log in.

Upon log in you will see a side menu

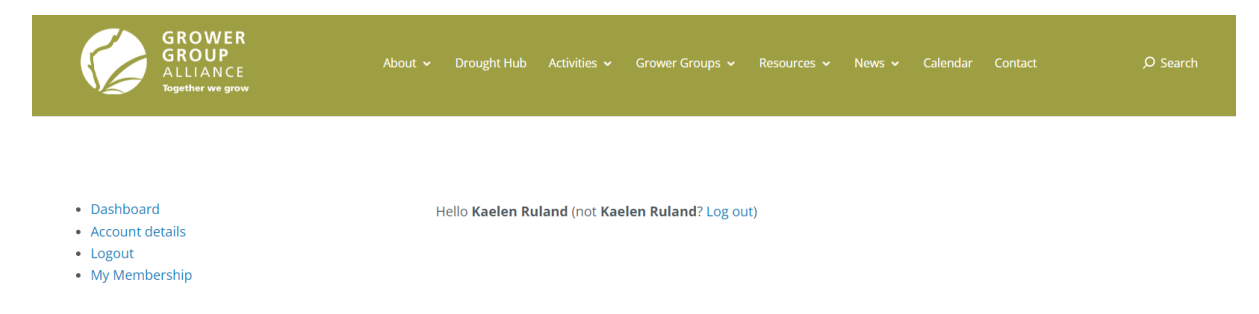

- Dashboard
- Account details Allows you to update certain account details, and set a new password

| GROWER<br>GROUP<br>ALLIANCE<br>Together we grow                                               | About 🗸 Drought Hub Activities 🗴 Grower Groups 🗸 Resources 🗸 News 🗸 Calendar Contact 🛛 🔎 Search |  |
|-----------------------------------------------------------------------------------------------|-------------------------------------------------------------------------------------------------|--|
| <ul> <li>Dashboard</li> <li>Account details</li> <li>Logout</li> <li>My Membership</li> </ul> | First name <b>*</b>                                                                             |  |
|                                                                                               | Kaelen Ruland                                                                                   |  |
|                                                                                               | Display name * Kaelen Ruland                                                                    |  |
|                                                                                               | This will be how your name will be displayed in the account section and in reviews              |  |
|                                                                                               | Email address *                                                                                 |  |
|                                                                                               | kaelen. ruland@gga.org.au                                                                       |  |
|                                                                                               | Password change<br>Current password (leave blank to leave unchanged)                            |  |
|                                                                                               | ••••••                                                                                          |  |
|                                                                                               | New password (leave blank to leave unchanged)                                                   |  |
|                                                                                               | *                                                                                               |  |
|                                                                                               | Confirm new password                                                                            |  |
|                                                                                               | *                                                                                               |  |
|                                                                                               | SAVE CHANGES                                                                                    |  |

- Logout
- My Membership
  - Content what member info you're privy to
  - Manage Viewing your Membership Details
  - GGA Member Details a link to your Grower Group Details is here. This can be manually updated by you. This links to GGA's membership database ensuring all grower group details are kept up to date.